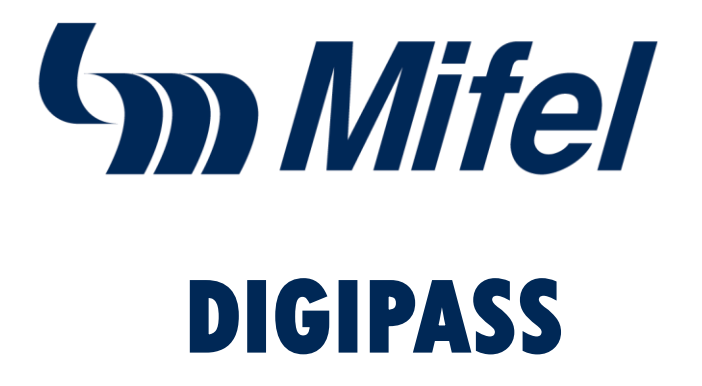

### OneSpan

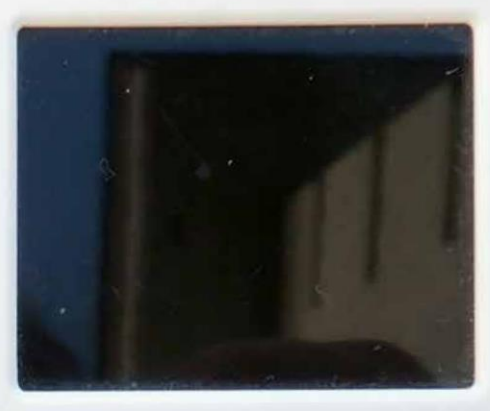

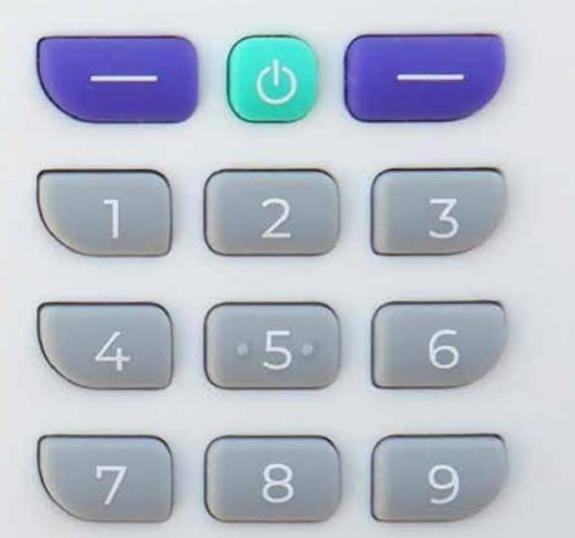

jSimplifica tus operaciones con mayor seguridad!

Conoce la nueva forma de autorizar tus operaciones a través de lectura de códigos con tu nuevo token físico (**digipass 772**) y App Mifel

# Índice

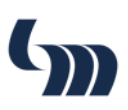

| • | Configuración Digipass 772                    | 01  |
|---|-----------------------------------------------|-----|
|   | Activación Digipass                           | 02  |
|   | Asignación de PIN                             | 04  |
|   | Operación en Mifel.net                        | 05  |
|   | ✓ Login con Digipass 772                      | 06  |
|   | <ul> <li>Validación de Operaciones</li> </ul> | 07  |
|   | Operación Token Móvil                         | 09  |
|   | 🗸 Enrolamiento con Token Móvil                |     |
|   | Login en Mifel Personas con Token             | 11  |
|   | Operaciones en Mifel Personas                 | -13 |
|   | Operaciones en Mifel Móvil                    | 18  |
| • | Cambio de PIN Desbloqueo de PIN               | 20  |
|   | Desbloqueo de PIN                             | 21  |
|   | FAQ's                                         | 22  |

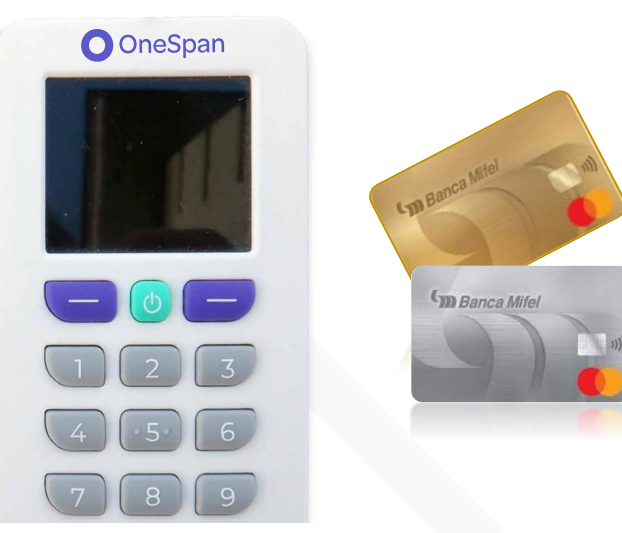

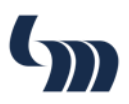

## **Configuración Digipass 772**

#### 1. Oprime el botón turquesa para encender tu dispositivo

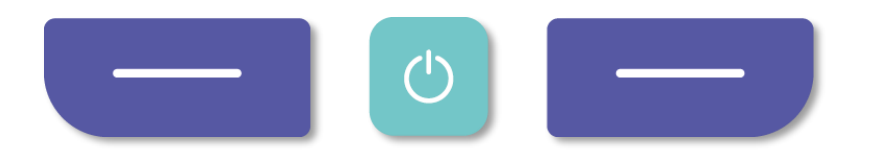

2. Con el botón izquierdo elige el idioma que prefieras

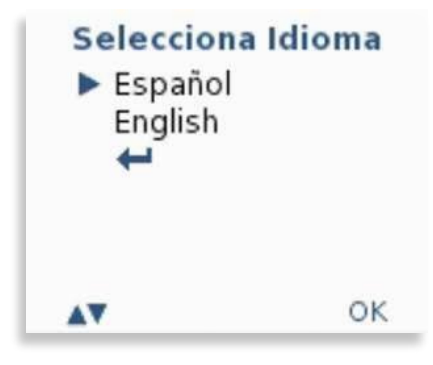

3. Oprime el botón derecho para confirmar tu elección

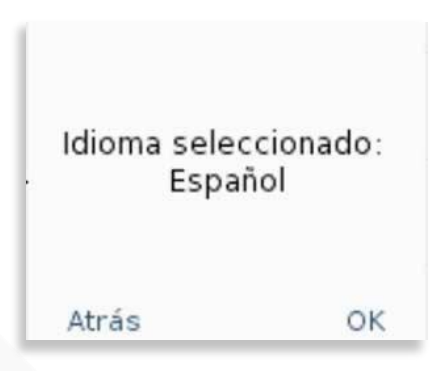

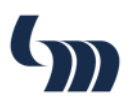

## Activación Digipass 772

Una vez terminada la configuración de tu token, este se encontrará todavía "inactivo". Para activarlo realiza los siguientes pasos:

### **Registro de Nuevo Usuario**

- Ingresa a Mifel.net con tu dispositivo actual *(en caso de aplicar)*
- 2. Con tu nuevo digipass 772, escanea el código que aparecerá en Mifel.net

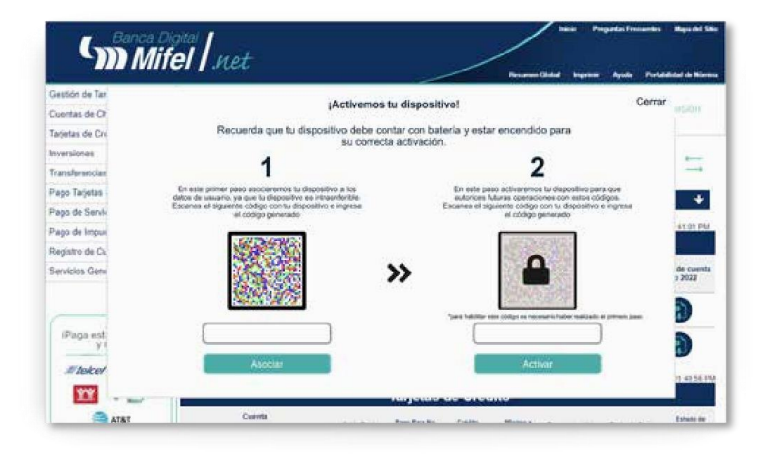

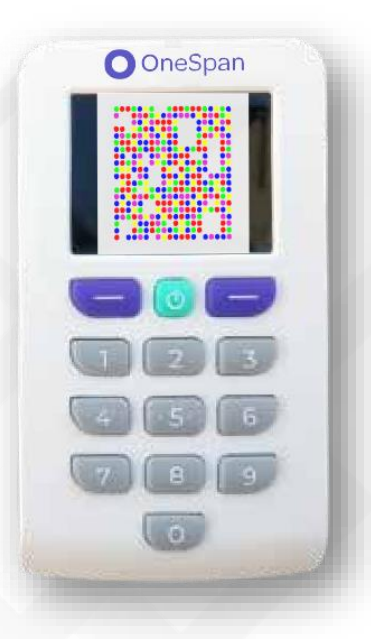

- 3. Ingresa el código de 10 dígitos en Mifel.net
- 4. Selecciona la opción "Sí" en tu digipass 772
- 5. Escanea el **nuevo código** que se mostrará en Mifel.net

Para continuar, ingresa este código de activación en tu banca digital

9999999999999999 Cancelar Listo

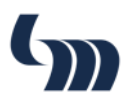

### Este nuevo código será de 8 digitos, los cuales se utilizarán para autorizar operaciones.

#### 6. Ingresa el nuevo código de 8 dígitos en tu banca

#### 7. Da clic en "Continuar"

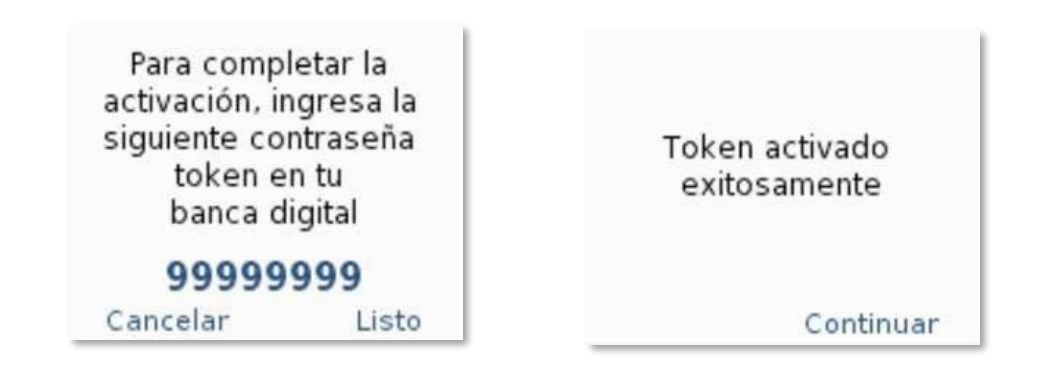

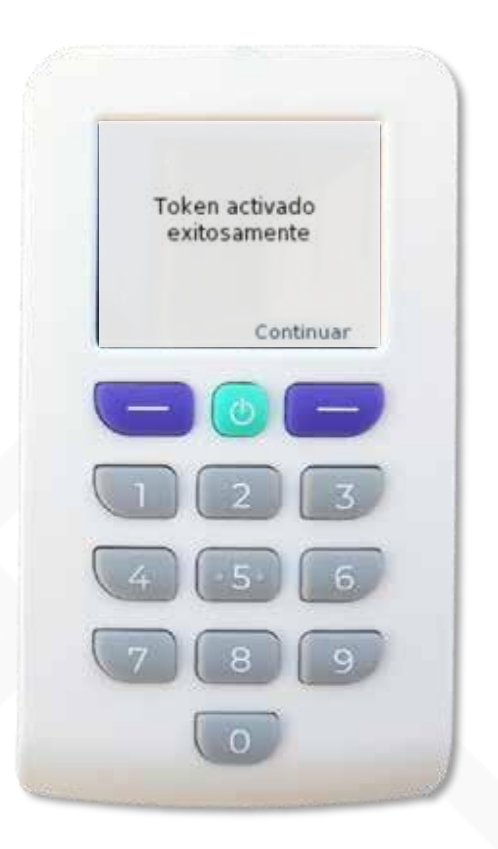

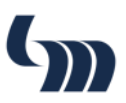

## Asignación de PIN

- 1. Sigue las instrucciones para crear un **nuevo PIN**
- Escribe tu nuevo PIN (este deberá ser mínimo de 4 hasta 8 dígitos) y oprime el botón derecho
- 3. Escribe nuevamente tu Pin para confirmar y oprime el botón derecho
- Para continuar, será<br/>necesario asignar un<br/>nuevo PINCrea un PIN de mínimo<br/>4 posiciones para<br/>autorizar operacionesNoSi

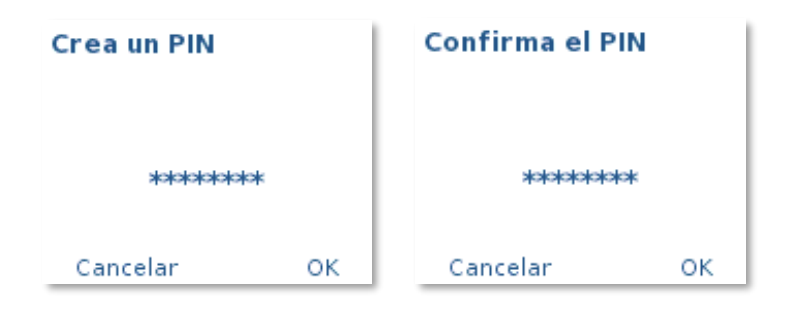

- 4. Tu PIN se habrá creado correctamente
- 5. Oprime el **botón derecho** para finalizar el proceso

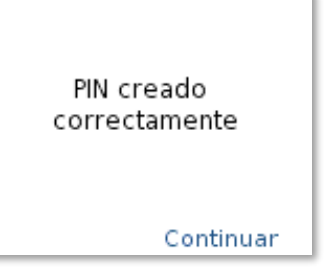

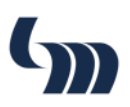

## **Operación en Mifel.net**

### Login con Digipass 772

- 1. Ingresa a Mifel.net con tu usuario y da clic en "Continuar"
- 2. Ingresa tu contraseña y da clic en "Iniciar Sesión"

| Mifel /                          | net                  |                                        |
|----------------------------------|----------------------|----------------------------------------|
| ¿Necesitas Ayuda?                |                      |                                        |
| Registro de Nuevo Usuario        | Conseps de Segundad  |                                        |
| Activite Token die<br>Reposition | Preguntas Precuentes | "No reconoces lu nombro"<br>Contraseña |
| P Desbloquear Usuario            |                      | "No recuerdas tu contrisieña?          |

3. Podrás visualizar un código para autorizar tu login

| BIENVENIDO                                               |                       |
|----------------------------------------------------------|-----------------------|
| CLIENTE                                                  | ¿Necesitas Ayuda?     |
| Autenticación por código.                                | Consejos de Seguridad |
| · 1009 100091                                            | Preguntas Fracuentes  |
|                                                          | Tutorial              |
| * * * * * * * * Ingress el tokes generado para contisuar |                       |

- 4. Escanea el código digipass 772
- 5. Autentícate con tu PIN (asignado en el entolamiento)
- 6. El digipass 772 generará una contraseña

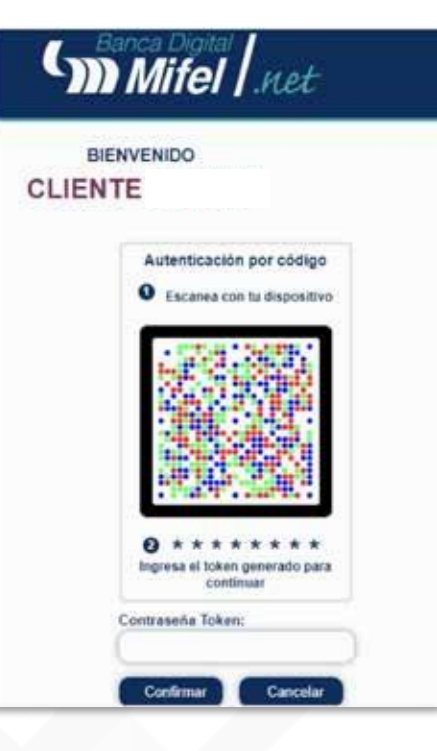

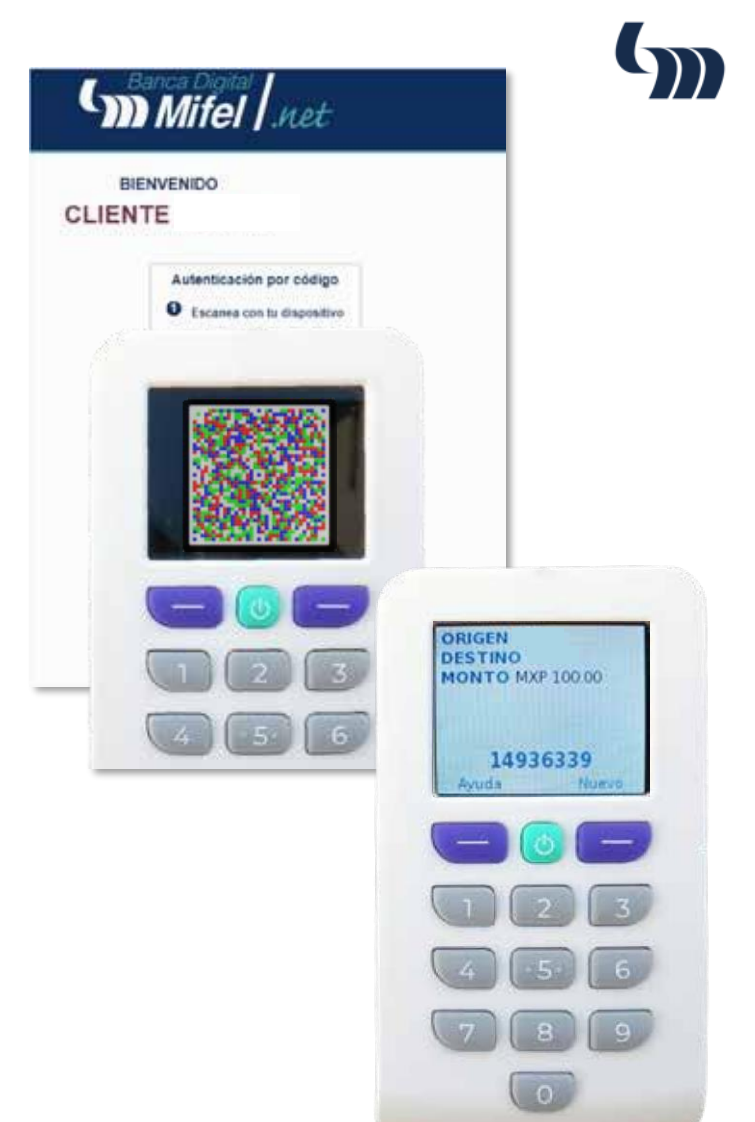

- 7. Da clic en "Confirmar"
- 8. Si los datos son correctos, ¡Habrás iniciado sesión de manera exitosa!

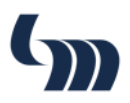

### Validación de Operaciones Ejemplo de Transferencia

## Después de mostrarte los detalles de tu operación, tendrás que confirmarla con tu digipass 772.

- 1. Escanea el código con tu digipass 772
- 2. Autentícate con tu PIN (asignado en la configuración)
- 3. Tu digipass 772 generará un código de 8 digitos

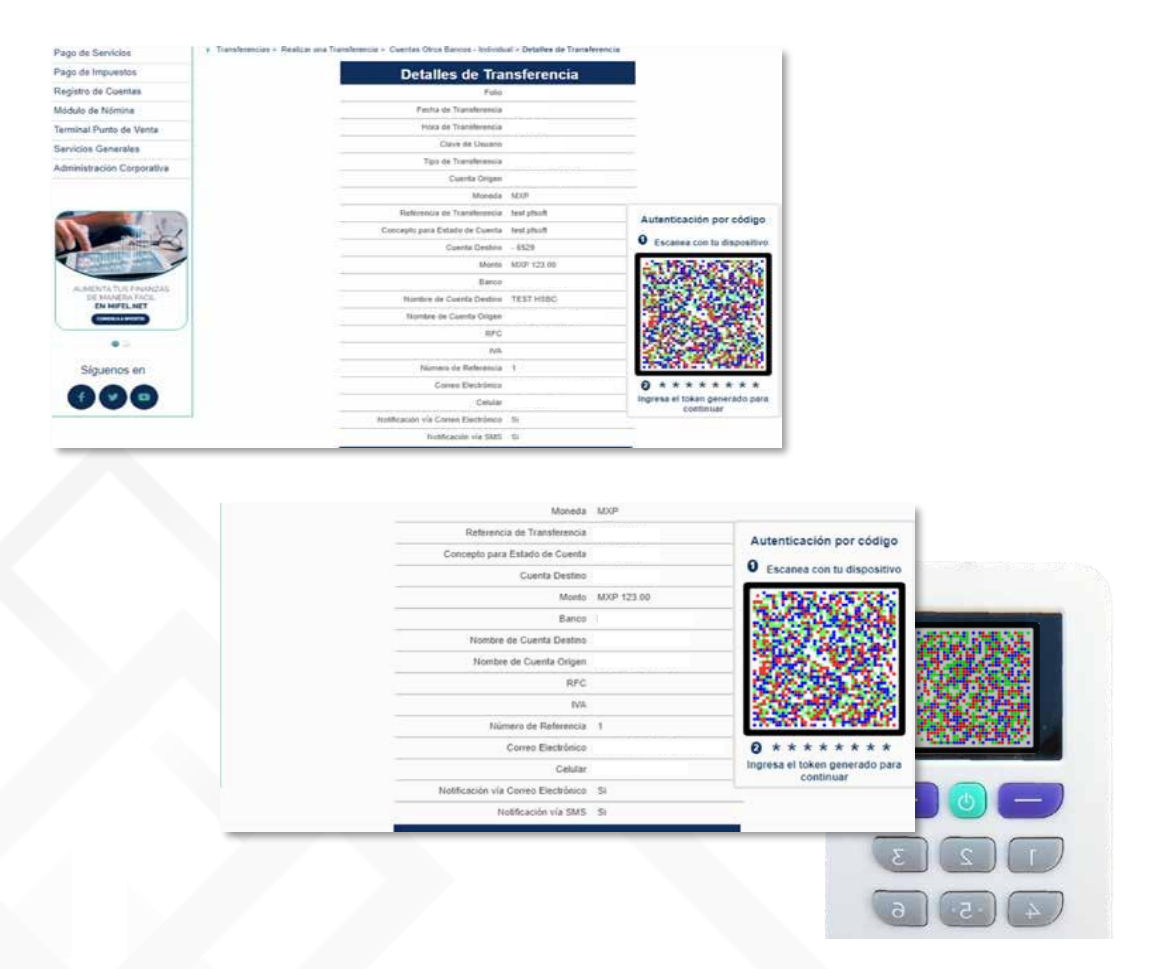

Nota: Revisa el listado de operaciones en el apartado de FAQ´s

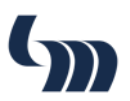

#### 4. Captura el código de 8 dígitos en el campo "Contraseña token" de Mifel.net

5. Da clic en "Enviar"

Trans

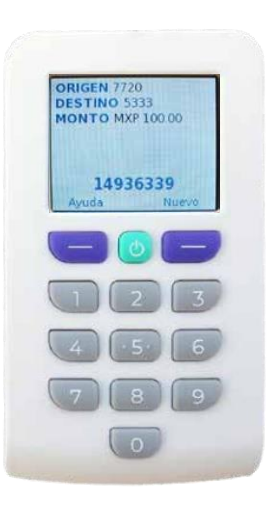

| Contraseña token |  |
|------------------|--|

### ¡Listo! Tu operación se habrá realizado con éxito

|                                                                   |                        | liii       | R           | P          | A          | 4   |
|-------------------------------------------------------------------|------------------------|------------|-------------|------------|------------|-----|
| Operación en Proceso, favor de re                                 | visar el estat         | us fina    | al de tu    | opera      | ción       |     |
| El Folio de tu oper                                               | ración es :            |            |             |            |            |     |
| erencias > Realizar una Transferencia > Cuentas Otros Bancos - In | dividual > Detalles de | Transferen | cia > Confi | rmación de | Transferen | cia |
| Comprobante                                                       | de Transfer            | encia      |             |            |            |     |
| (m Bai                                                            | nca Mifel              |            |             |            |            |     |
| Ordenante                                                         | PEDRO                  |            |             |            |            |     |
| Folio Mifel Net                                                   |                        |            |             |            |            |     |
| Fecha                                                             | 05/07/22               |            |             |            |            |     |
| Hora                                                              | 11:37:44               |            |             |            |            |     |
| Usuario que Capturó                                               |                        |            |             |            |            |     |
| Cuenta Origen                                                     |                        |            |             |            |            |     |
| Moneda                                                            | MXP                    |            |             |            |            |     |
| Concepto para Estado de Cuenta                                    | flujo QR               |            |             |            |            |     |
| Referencia de Transferencia                                       | flujo QR               |            |             |            |            |     |
| Cuenta Destino                                                    |                        |            |             |            |            |     |
| Monto                                                             | MXP 0.01               |            |             |            |            |     |
| Banco Destino                                                     | BANCO                  |            |             |            |            |     |
| Nombre de Cuenta Destino                                          |                        |            |             |            |            |     |
| Clave de Rastreo (SPEI)                                           |                        |            |             |            |            |     |
|                                                                   |                        |            |             |            |            |     |

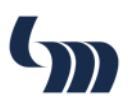

## **Operación Token Móvil**

### Enrolamiento con Token móvil

- 1. Actualiza a la última versión de Mifel Móvil (desde Google Play o AppStore)
- 2. Inicia sesión en Mifel Móvil
- Conoce la nueva función de tu token móvil
- 3. Toca el botón "Sincronizar ahora"

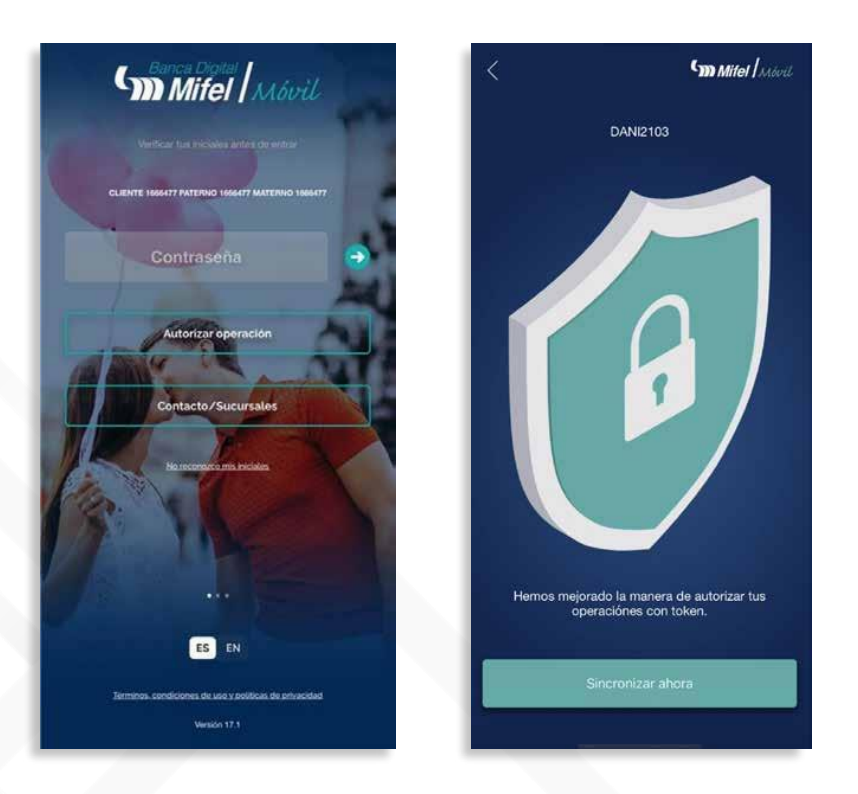

**Nota:** *Puedes tocar la flecha situada en la esquina superior izquierda para hacer enrolamiento en otro momento.* 

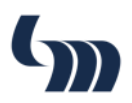

#### 4. Espera a que termine la sincronización

### ¡Listo! Tu operación se habrá realizado con éxito

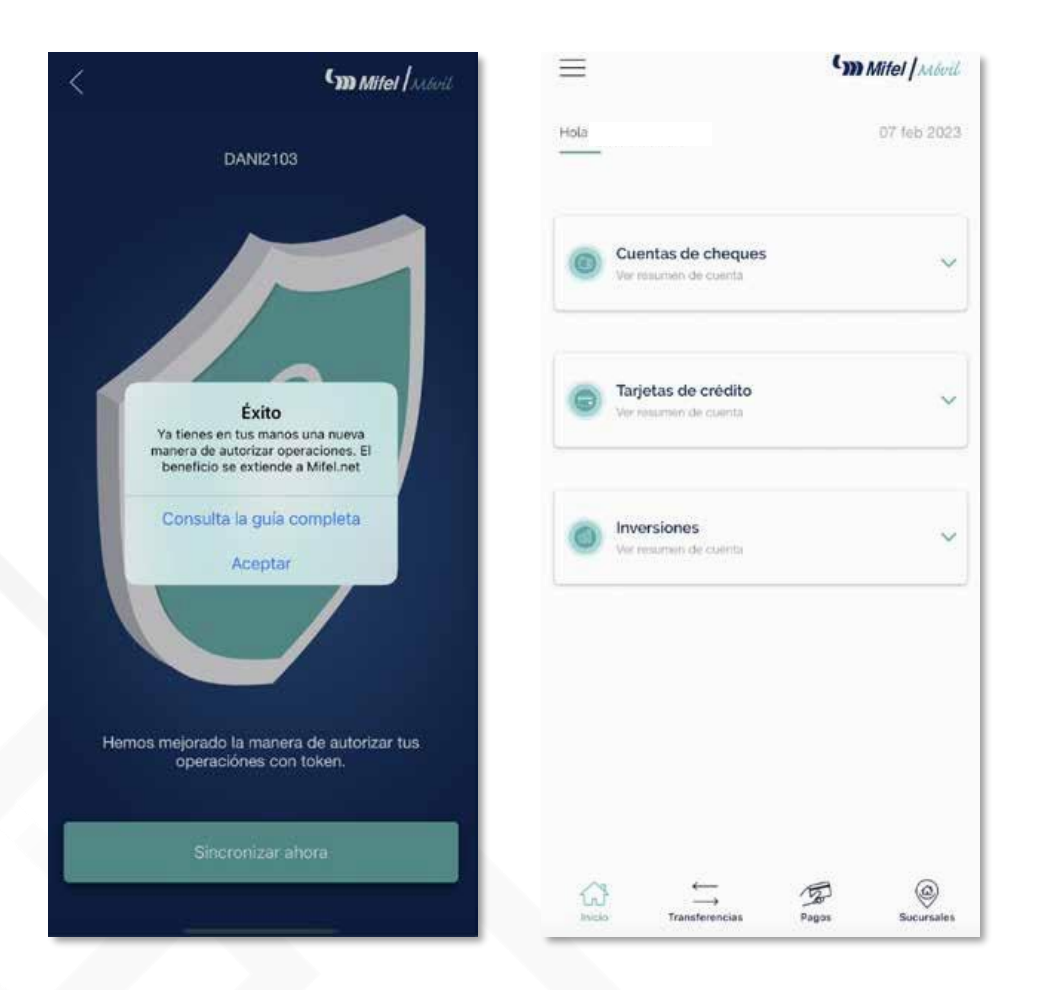

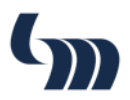

## Login en Mifel Personas con Token

#### En caso de contar con token móvil; deberás iniciar sesión en la nueva banca Mifel Personas de la siguiente forma:

1. Ingresa tu nombre de usuario y da clic en "Ingresar"

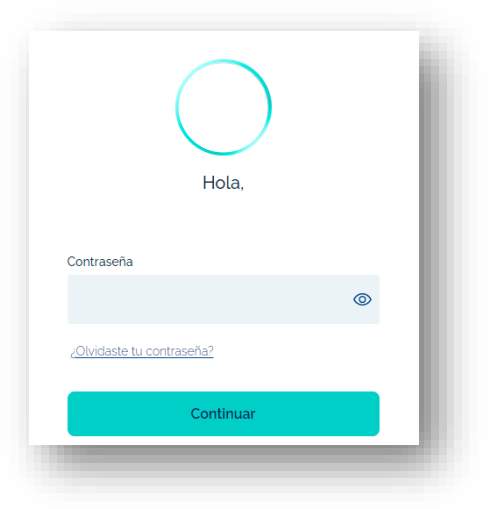

- 2. Ingresa tu contraseña y da clic en "Continuar"
- 3. Después de colocar la información correctamente, es necesario abrir la App Mifel mediante nuestro dispositivo móvil, en la parte inferior se muestran los accesos directos, presionamos el **botón de token** y en automático se abrirá la cámara del celular para poder leer el crontograma.

| Escanea el código         |               |            |          |             |
|---------------------------|---------------|------------|----------|-------------|
| ¿Cómo escanear el código? | Dįmo          | ∠→         | S        | faig<br>200 |
|                           | Enviar dinero | Transferir | Invertir | Toker       |
|                           |               |            |          |             |
|                           |               |            |          |             |

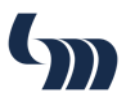

## 4. Desde tu aplicación Mifel, selecciona la opción "Autorizar" en la cual aparecerá con los datos de tu usuario y ubicación

| ¿Autorizas esta acción?                                                                                   |                                                             |
|----------------------------------------------------------------------------------------------------|-------------------------------------------------------------|
| Acceso a Mifel                                                                                            | $\bigcirc$                                                  |
| Usuario<br>Ubicación                                                                                      | Autorización enviada                                        |
|                                                                                                    | Revisa la operación autorizada en tu banca<br>digital Mifel |
| <ul> <li>La ubicación es estimada y determinada por tu<br/>proveedor de servicios de internet.</li> </ul> |                                                             |
| Autorizar                                                                                                 |                                                             |
| Rechazar                                                                                                  |                                                             |

### ¡Listo! Habrás iniciado sesión de forma exitosa.

|                      | Mifel                |                       | 🕚 Hola. 🛛 🗸 🕞         |
|----------------------|----------------------|-----------------------|-----------------------|
| 🖇 Invertir 🗲         | 🖻 Pagar tarjeta 🔉    | Pagar servicios       | ← Transferir >        |
| C                    | Cuentas Tarjetas     | s crédito Inversiones |                       |
| mpleado Mifel7737    | Cuenta Digital Mifel | 3550 Cuenta Di        | gital Mifel ·····9362 |
| \$ 1,026.79 MXN<br>₽ | \$ 0.0<br>+          | 0 MXN                 | \$ 0.00 MXN<br>↔ 12   |
|                      | ✓ Mostrar            | más cuentas           |                       |

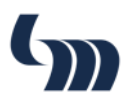

## **Operaciones en Mifel Personas**

#### En caso de contar con token móvil; podrás autorizar tus operaciones en Mifel Personas de la siguiente forma

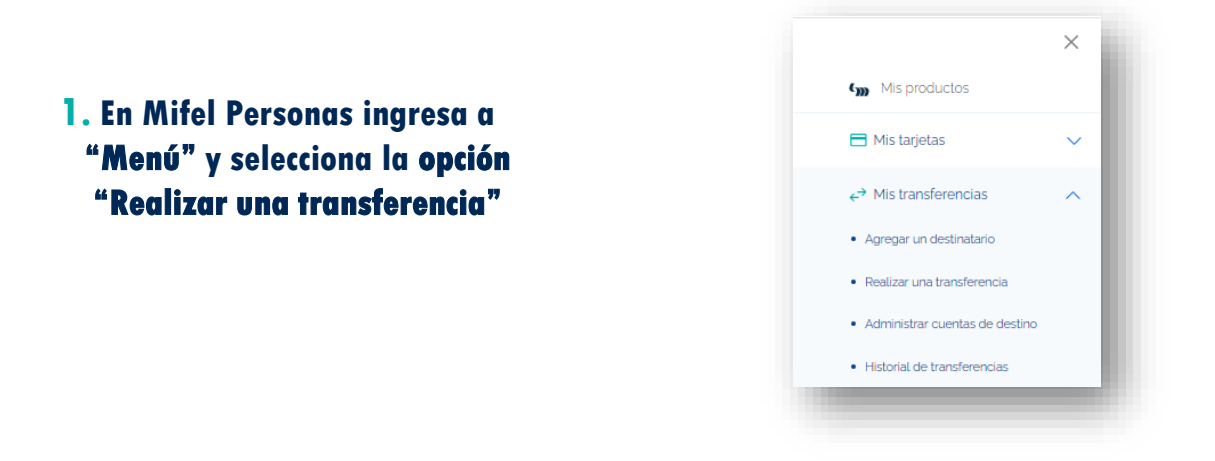

#### 2. Selecciona la cuenta origen y destino de la cual realizarás la transferencia

| Sucursales |                           |                 | Último acc | eso: 26 Abril 2024, 13:10: |
|------------|---------------------------|-----------------|------------|----------------------------|
|            |                           | Mifel           | 😸 Hola, i  | ~ ¢ [→                     |
|            | Cuenta                    | Captura         | Autoriza   |                            |
|            | Origen                    |                 |            |                            |
|            | Empleado Mifel            | ~               |            |                            |
|            | Disponible \$1,026.79 MXN |                 |            |                            |
|            | Destino                   |                 |            |                            |
|            | Terceros                  | Propias         |            |                            |
|            | + Transferencia<br>rápida | + Nuevo destino |            |                            |

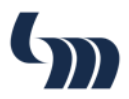

#### 3. Una vez seleccionada ingresa la cuenta Clabe y da clic en la opción "validar"

| ⊘ Sucursales |                                                    | Último acceso: <b>2</b> | 6 Abril 2024, 13:22:53 |
|--------------|----------------------------------------------------|-------------------------|------------------------|
|              | Mifel                                              | 😸 Hola,                 | ~ ↓ ⊡                  |
| ☆ Inicio >   | 2<br>Cuenta Autoriza                               |                         |                        |
|              | Cuenta MIFEL, CLABE, tarjeta de débito o celular ③ |                         |                        |
|              | Validar                                            |                         |                        |
|              | Volver                                             |                         |                        |

#### 4. Ingresa los datos de la cuenta destino en la cual se aplicará el registro

| Sucursales |                                                    | Último acceso: 26 Abril 2024, 13:22:53 |
|------------|----------------------------------------------------|----------------------------------------|
| =          | <b>Mifel</b>                                       | 🚯 Hola, Cristopher GIL ∨ 🛕 [→          |
| 습 Inic     | <u>o</u> >                                         |                                        |
|            | Cuenta                                             | (2)<br>Autoriza                        |
|            | Cuenta MIFEL, CLABE, tarjeta de débito o celular 🕐 |                                        |
|            | 4130-9801-6631-2346                                |                                        |
|            | 16 digitos Tarjeta                                 |                                        |
|            | Banco                                              |                                        |
|            | BANCO AFIRME, S. A.                                | ×                                      |
|            | Nombre                                             |                                        |
|            | TALIA SOLANO                                       |                                        |
|            | Correo (opcional)                                  |                                        |
|            |                                                    |                                        |
|            | Celular (opcional)                                 |                                        |
|            |                                                    |                                        |

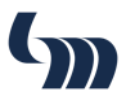

#### 5. Valida el resumen del registro y **autoriza la transacción con el token** por medio de tu dispositivo móvil

| Ø Sucursales |                                                                                                    | Último acceso: 26 Abril 2024, 13:22:53 |
|--------------|----------------------------------------------------------------------------------------------------|----------------------------------------|
|              | Cm Mifel                                                                                               | 😸 Hola, Cristopher GIL 🗸 🏠 🕞           |
| 🟠 Inicio     | ·                                                                                                    |                                        |
|              | Cuenta Autoriza                                                                                        |                                        |
|              | Resumen del registro                                                                                   |                                        |
|              | Cuenta:                                                                                                |                                        |
|              | Banco: BANCO AFIRME, S. A.                                                                             |                                        |
|              | ✓ Mostrar más                                                                                          |                                        |
|              | Autoriza con tu token<br>Escanea el código e ingresa la contraseña token.<br>¿Cómo escanear el código? |                                        |
|              |                                                                                                    |                                        |

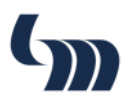

#### 6. En la App Mifel, te solicitará autorizar la acción con los datos de la cuenta

| 2Autorizas esta accion:                                                            | $\bigcirc$                                                   |
|------------------------------------------------------------------------------------|--------------------------------------------------------------|
| Cuenta                                                                             | Autorización enviada                                         |
| Usuario<br>Monto<br>Nombre cuenta<br>destino<br>Número de cuenta<br>Ubicación      | Revisa la operación autorizada en tu banca<br>digital Mifel. |
| La ubicación es estimada y determinada por tu provecedor de servicios de internet. | Volver al login                                              |
| Autorizar                                                                          |                                                              |

7. Una vez confirmado desde la App, el registro aparecerá como **exitoso** 

|              | $\bigcirc$         |  |
|--------------|--------------------|--|
|              | iRegistro exitoso! |  |
| Cuenta       |                    |  |
| Banco        |                    |  |
| Nombre       |                    |  |
| Alias        |                    |  |
| 1onto máximo | \$5,000.00         |  |
| Realizado    | 26/04/2024, 18:05  |  |
|              | Transferir         |  |
|              | Volver al inicio   |  |

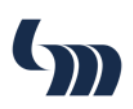

8. Una vez confirmado desde la App, el registro aparecerá como exitoso

|        | Cm Mifel                                                                |       |               |
|--------|-------------------------------------------------------------------------|-------|---------------|
| Quenta | (2)<br>Captura                                                          |       | 3<br>Autoriza |
|        | El monto máximo a transferir a la cuen     destino es de \$5,000.00 MXN | ta de |               |
|        | Monto a transferir<br>\$ 1.00<br>Disponible \$26.79 MXN                 |       |               |
|        | Agregar referencia y concepto                                           | 8     |               |
|        | Información fiscal                                                      | •     |               |
|        | Continuar                                                               |       |               |

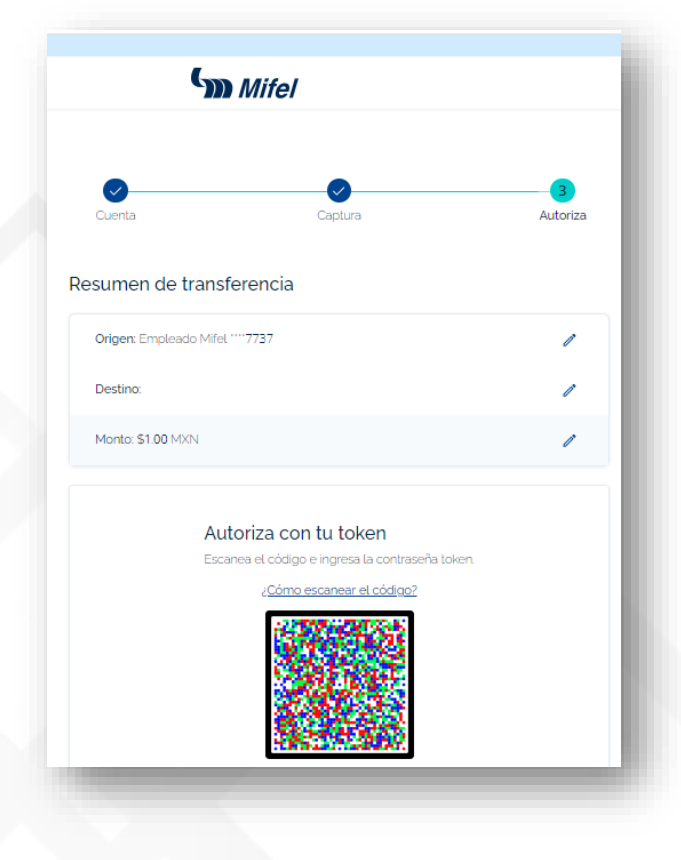

9. Se validará el resumen de la transferecnia y **se autorizará nuevamente con el token** en la App Mifel

**¡Listo!** La operación se habrá realizado con éxito

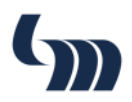

## **Operaciones en Mifel Móvil**

#### Ahora para validar una operación tendrás que utilizar digipass 772

### Ejemplo de Pago Refereciado

## Después de mostrarte los detalles de tu operación, tendrás que confirmar con tu digipass 772

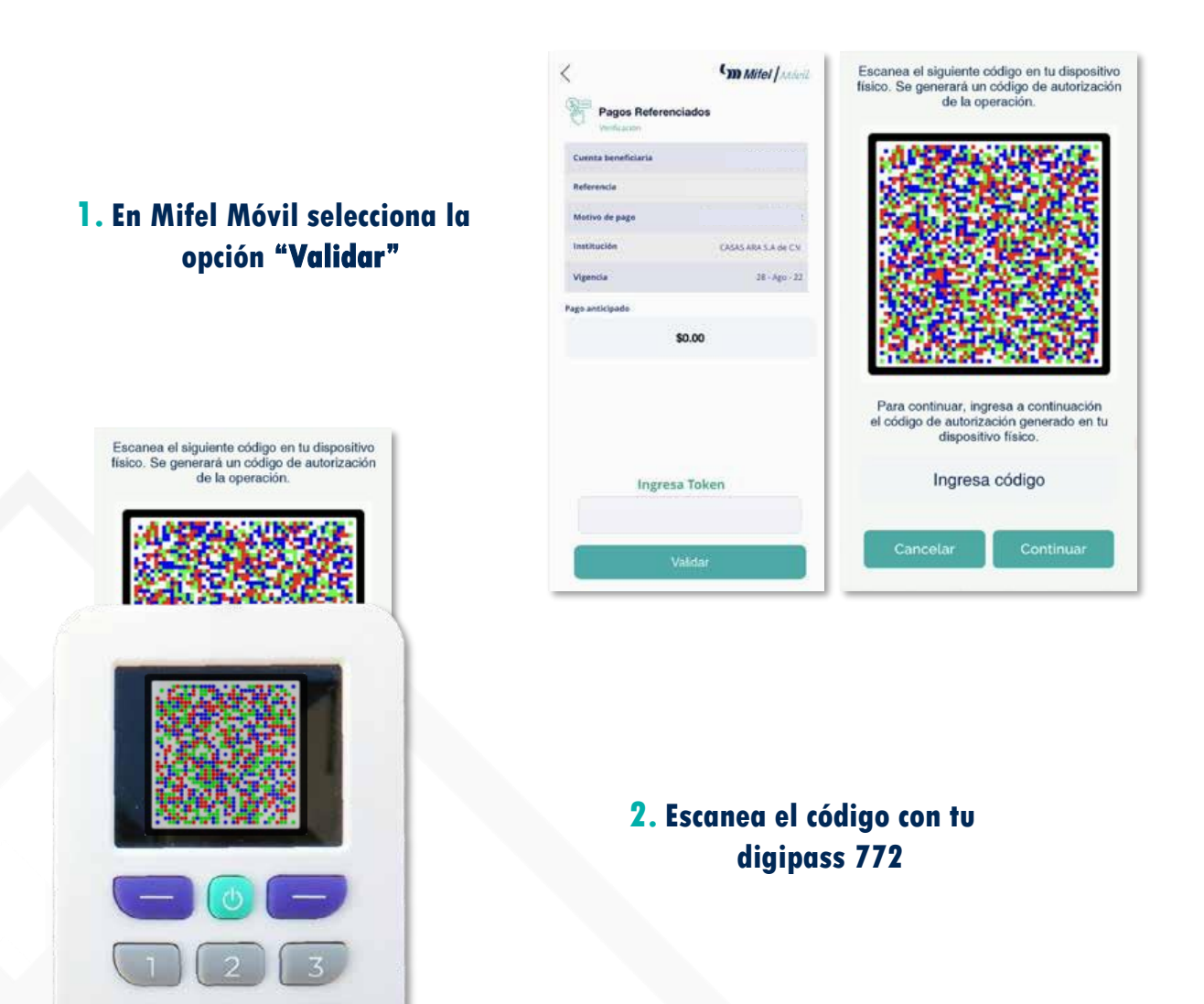

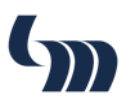

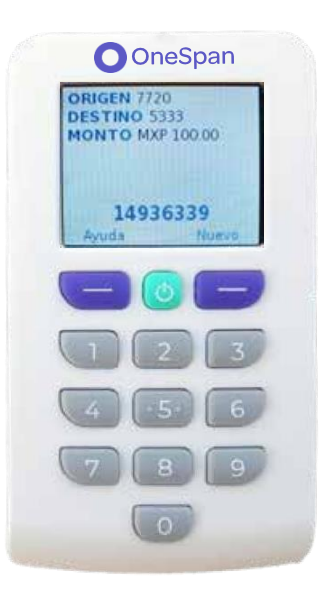

#### 3. El digipass 772 generará tu código token para autorizar la operación

#### 4. Ingresa el código en Mifel Móvil

#### 5. Selecciona el botón "Continuar"

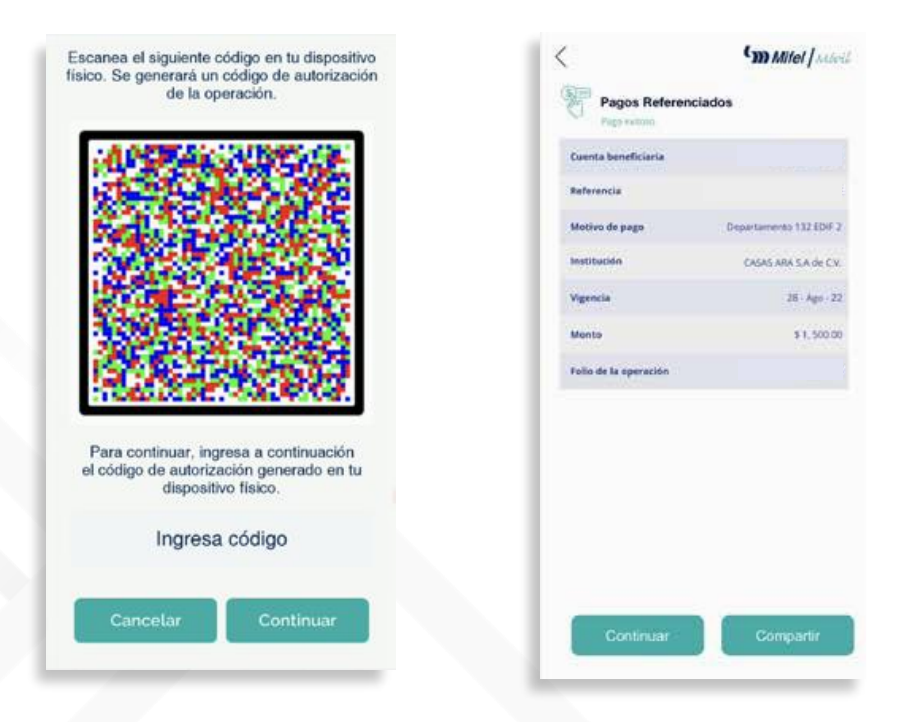

### ¡Listo! La operación se habrá realizado con éxito

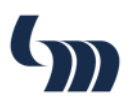

## Cambio de PIN

#### Para ingresar al menú principal mantén presionado el botón turquesa durante 5 segundos

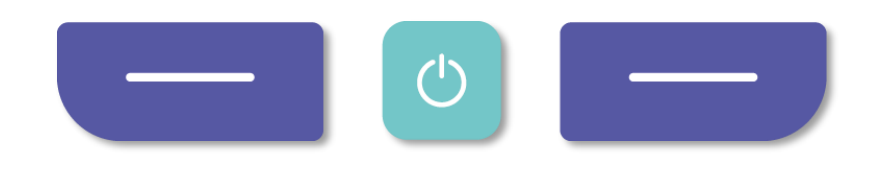

- 1. En el menú principal selecciona la opción "Cambiar PIN"
- 2. Ingresa el PIN actual de tu token
- 3. Oprime el botón derecho para continuar
- 4. Sigue las instrucciones para crear un nuevo PIN
- 5. Escribe tu nuevo PIN y oprime el botón derecho
- 6. Escribe nuevamente tu nuevo PIN para confirmar y oprime el botón derecho
- 7. Aparecerá la leyenda "PIN creado correctamente"
- 8. Oprime el botón derecho para finalizar el proceso

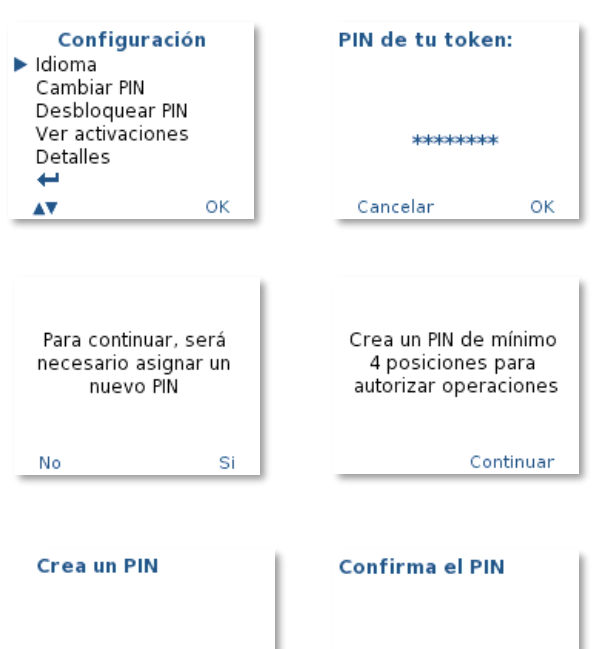

 \*\*\*\*\*\*\*\*
 \*\*\*\*\*\*\*

 Cancelar
 OK

PIN creado correctamente

Continuar

οк

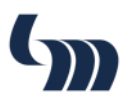

### **Desbloqueo de PIN**

En caso de ingresar tu PIN incorrectamente 3 veces, este se bloqueará, por lo que para desbloquearlo debes seguir estos pasos:

- 1. Comunicate a Contacto Mifel (800.226.4335 o 55.5293.9000)
- 2. Ten a la mano tus datos para autenticarte\*
- 3. Deberás solicitar el desbloqueo de PIN
- 4. Sigue los pasos que te solicitará el ejecutivo para concluir con el desbloqueo de tu PIN

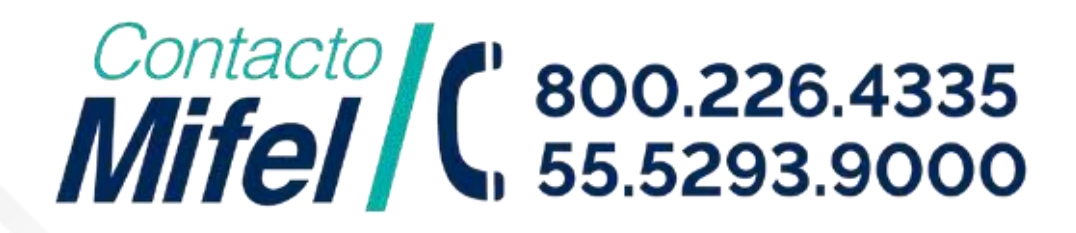

Nota: \*Recuerda que Banca Mifel por ningún motivo solicita información confidencisl a través de correo electrónico, llamada, SMS, Whatsapp o mensaje de una red social.

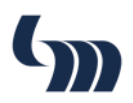

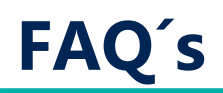

#### ¿Qué tipo de baterías utiliza mi token físico *(digipass 772)?* R. Este dispositivo funciona con baterías AAA

#### ¿Qué pasa si extravío o me roban mi token físico (digipass 772)?

R. Debes comunicarte a contacto Mifel para reportarlo y acudir a tu sucursal para solicitar una reposición

#### ¿Qué operaciones tengo que autorizar con mi token físico *(digipass* 772/?

**R.** Entre las operaciones que requieran un factor de autenticación nivel 3 son:

- 1. Inicio de sesión
- 2. Transferencia a terceros Mifel
- 3. Transferencia a otros bancos
- 4. Gestión de tarjetas
- **5. Pago de servicios**
- 6. Pago de tarjetas otros bancos
- 7. Registro de cuentas destino
- 8. Desbloqueo de token físico (digipass772)

## ¿Qué ventaja tiene este token *(digipass 772)* sobre mi token físico actual *(digipas G03)*?

R. El uso de este nuevo dispositivo, integra un factor de autenticación aún más seguro, que consta de una cámara que es capaz de escanear códigos únicos *(crontogramas)* para autorizar operaciones

#### ¿Puedo escanear otros códigos?

R. Solo es posible escanear códigos generados por Mifel.net y Mifel Móvil

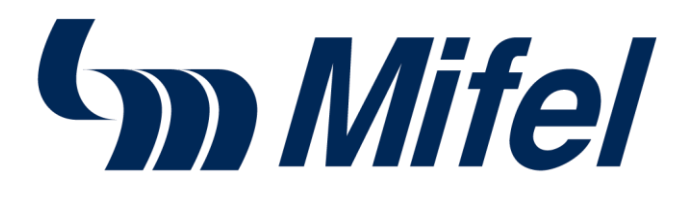

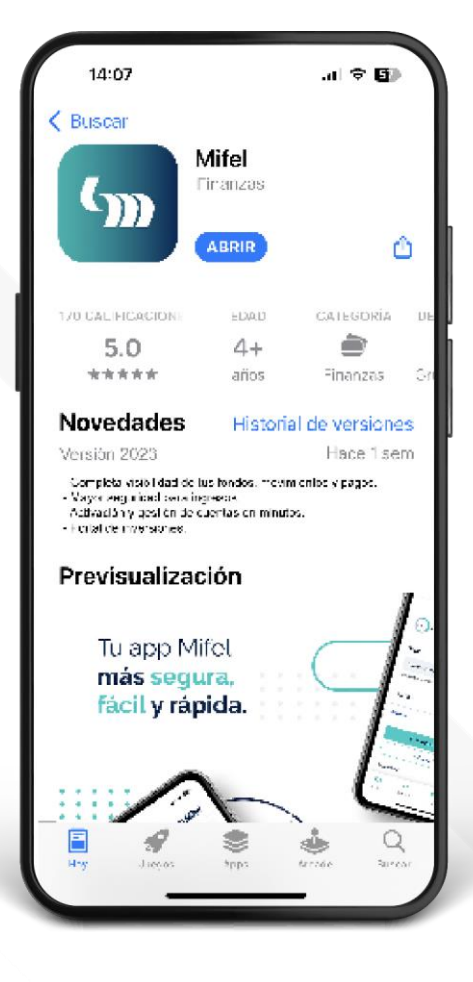